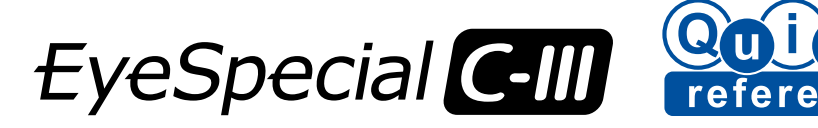

# **Operation methods**

Most of operations can be done by touching the screen directly. You can also operate with gloves or by using the tip of a stylus.

Tips

The perception system of the touch panel used for the EyeSpecial C-III is different from the ones of smart phones. Gently touch the screen with your finger nails or tip of your finger.

You can also operate this camera with function keys (small silver buttons) on the camera frame outside of the touch screen. For more details, refer to page 10 in the User's Manual.

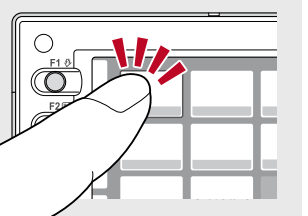

## Turn the camera on

Rotate the power switch to turn the camera on.

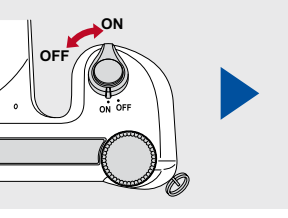

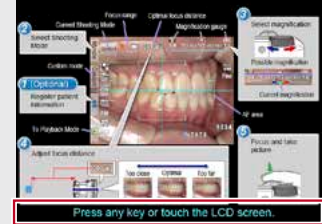

For the "Advanced Manual" of the EyeSpecial C-III, visit our website at www.shofu.de.

When the start screen appears on the display, press any key or touch the LCD screen and you can start taking pictures.

When you turn the camera on for the first time, you may need to set the language, date, time and units. For more details, refer to page 16/17 in the User's Manual.

#### **Taking pictures** Follow steps 1 - 5 to take pictures Input of patient information (optional) Select the magnification ratio Magnification range For more details, refer to page 20 in the User's Manual. Adjust the magnification ratio by rotating the dial key. (You can't 1/4 1/3 1/2.5 1/2 1/1.5 1/1.3 1.0 change the magnification ratio by touching the screen.) Selected magnification 2 Select the shooting mode ratio Press Mode to display all shooting modes preinstalled. Select the optimal one for each purpose. Set the focus distance $\circ$ Return for taking photos. 1/3 1/2 1/2 1/15 Based on the optimal focus distance displayed on the upper area of the screen, adjust the 21-60 cm distance between the camera and the subject. Change the camera position until the subject e appears on the screen sharply. standard intraoral 4:3 3 M Custom 2 ---- Optimal focus distance (varies depending on the magnification selected) Fine treoral photography 0.0 Taking pictures in 4 1/3 1/25 1/2 1/15 1/13 1.0 Tips LED Face mode When the "A UP IE icon appears on the screen, hold the camera as indicated by the ▲ icon. Press here to alternate between mode details and mode list. 1234 AF For more details on each shooting mode, refer to the back of this Quick Reference. Pp 7 9 7 9 too close proper distance too far Focus and take pictures Learn more about formatting SD memory cards on page 36 shutte Spot AF area in the User's Manual. Spot Auto-focus Tips button Should you inadvertently press any keys while shooting Half-press the shutter button to focus. When

Should you inadvertently press any keys while shooting and a different menu appears, half-press the shutter button to return to the shooting mode.

You can attach the patient ID to the pictures or you can register your custom settings in the camera. For more details, please refer to page 20 in the User's Manual.

### Half-press the shutter button to focus. When properly focused, the green focus indicator appears on the right bottom of the screen. Then, press the shutter button completely down to

capture the photo.

shutter button Focus indicator •: in focus

#### You car the area For retu

tor : in focus area for a fe

You can focus the area outside of the Auto-focus area by touching the area you wish to focus directly on the screen (Spot AF mode). For returning to the standard AF mode, keep pressing the spot-focused area for a few seconds.

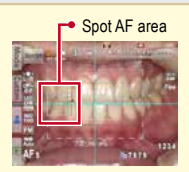

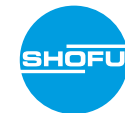

## Viewing your image

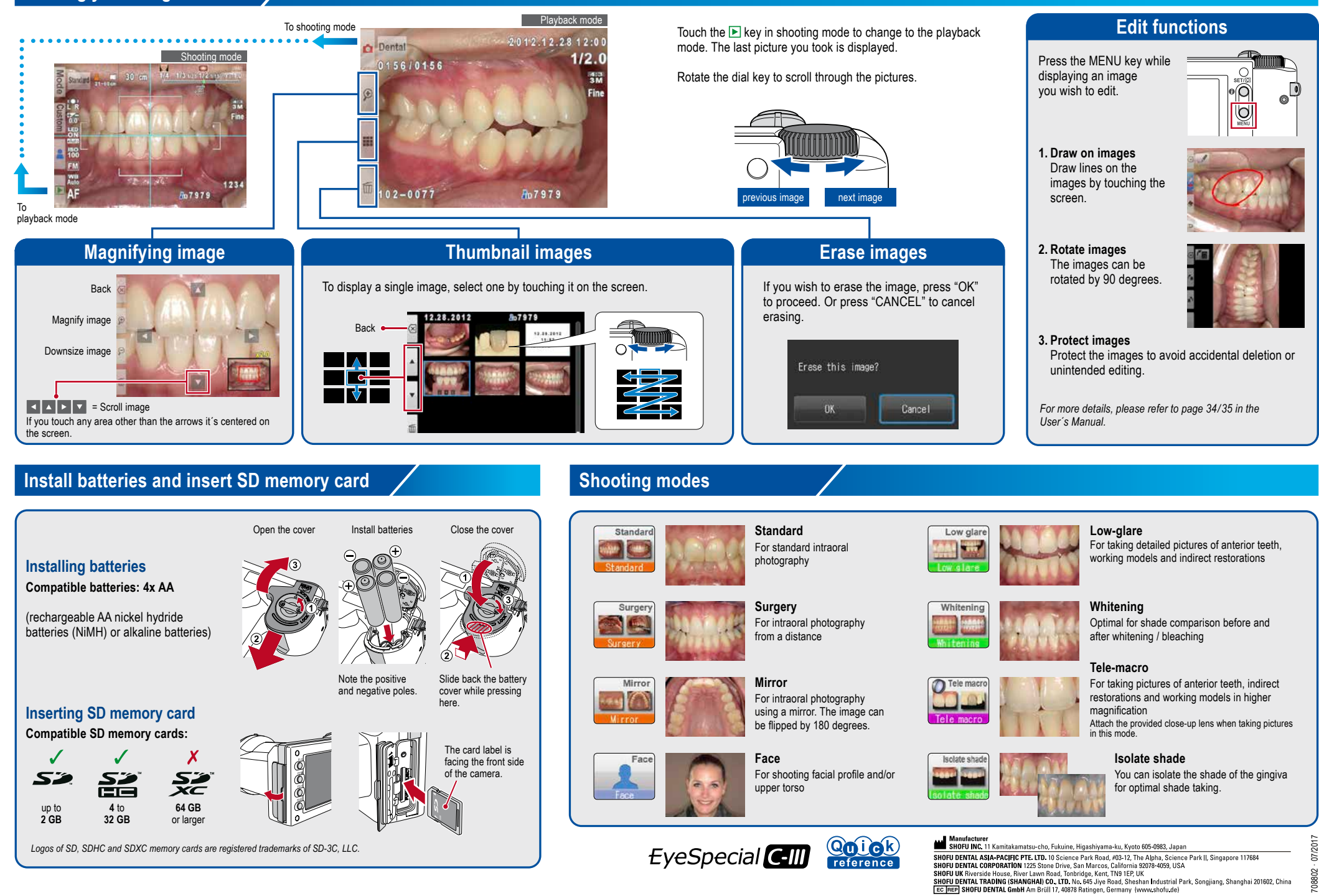